## Liveheats大会エントリー方法

1. Liveheatsのイベントページにアクセスし、画面中の"Register"をクリック

| ॑ Live Heats |                                      | イベントの検索 | For organisers 🗸 | ログイン |
|--------------|--------------------------------------|---------|------------------|------|
|              | 园体 / I.S.U                           |         |                  |      |
|              | 9-116月2023<br>NSA公認AAA 横のりカップ(Bポイント) |         |                  |      |
|              | Register                             |         |                  |      |
|              | Pricing                              |         |                  |      |
|              | 各部門ごとの価格: ¥6000 - ¥8800              |         |                  |      |
|              | Divisions                            |         |                  |      |
|              | NSAボーイズクラス                           |         |                  |      |
|              | Entry ¥8800 • Up to 48 athletes      |         |                  |      |
|              | NSAジュニアクラス                           |         |                  |      |
|              | Entry ¥8800 · Up to 16 athletes      |         |                  |      |
|              | NSAメンクラス                             |         |                  |      |
|              | Entry ¥8800 • Up to 16 athletes      |         |                  |      |

2. 下記にEメールアドレス、パスワードを入力して"ログイン"をクリック

| ライブト    |   | にログイ |
|---------|---|------|
| >   > C | ン |      |

| ех-и:  |               |  |
|--------|---------------|--|
| パスワード: |               |  |
|        | 0012          |  |
|        | または           |  |
| ſ      | Facebookでログイン |  |

## イベント登録

| Triates                                                                                                    | Yourdetalla  | Payment                    | Gonfirmatio |
|----------------------------------------------------------------------------------------------------|--------------|----------------------------|-------------|
| egister athletes                                                                                                    |              | 要約                         |             |
| 歳乗夕ロウ                                                                                                    | ×            | Divisions x 0 (0 athletes) | *0          |
| 氏名                                                                                                    |              | 6H                         | ¥o          |
| (波乗夕ロウ                                                                                                    | (A)          | ]                          |             |
| 生年月日                                                                                                    |              |                            |             |
| 1 Jan 1972                                                                                                    | (B) × ' ∎    | ]                          |             |
| 国務                                                                                                    |              | s.                         |             |
| Japan                                                                                                    | (C) -        | ]                          |             |
| NSA会词带号                                                                                                    |              |                            |             |
| A230000000                                                                                                    | (D)          | )                          |             |
| フリガナ                                                                                                    |              |                            |             |
| ナミノリタロウ                                                                                                    | (E)          | ]                          |             |
| 支部名                                                                                                    |              |                            |             |
| 茨睡机                                                                                                    | (F)          | ļ                          |             |
| Divisions                                                                                                    | N + 482 Kurt |                            |             |
| Add div                                                                                                    | visions      |                            |             |
| + Add another ath a                                                                                                    |              |                            |             |
| 1. Communication of a line of the second second s<br>second second secon |              |                            |             |
| Continue ->                                                                                                    |              |                            |             |

(A)氏 名:氏名(漢字)※漢字の字体(旧書体等)、ひらがな等も正確にお願いします。(B)生年月日:生年月日を枠の右側にあるアイコンから選択

(C)国 籍:国籍を選択

(D)NSA会員番号:NSA会員番号 ※2023年の正会員番号

(Aから始まる番号全て 「例:A23000000」)

※古い正会員番号や他のNSA-IDなど、違う番号で提出されるとポイント

ランキングに正しく反映されませんのでご注意ください。

NSA非会員の場合は、非会員と入力ください。

(E)フリガナ:氏名のフリガナ (カタカナで入力ください)

(F)支 部 名:NSAの所属支部名(例:茨城北("支部"の入力は不要です))

未所属の場合は、未所属と入力ください。

 出場クラスをクリックしてチェックマークを入れて"Save divisions"をクリックし、 最下部の"Continue →"をクリック

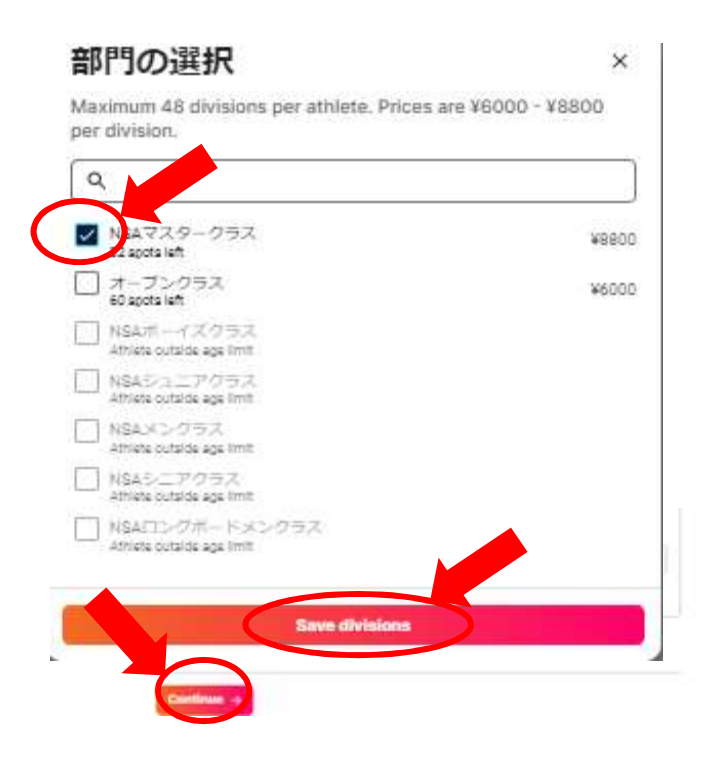

## 5. 連絡先電話番号を入力して"Continue →"をクリック

LSU / NSRZADAAAMO/U/22/27 (B/R-1.27-)

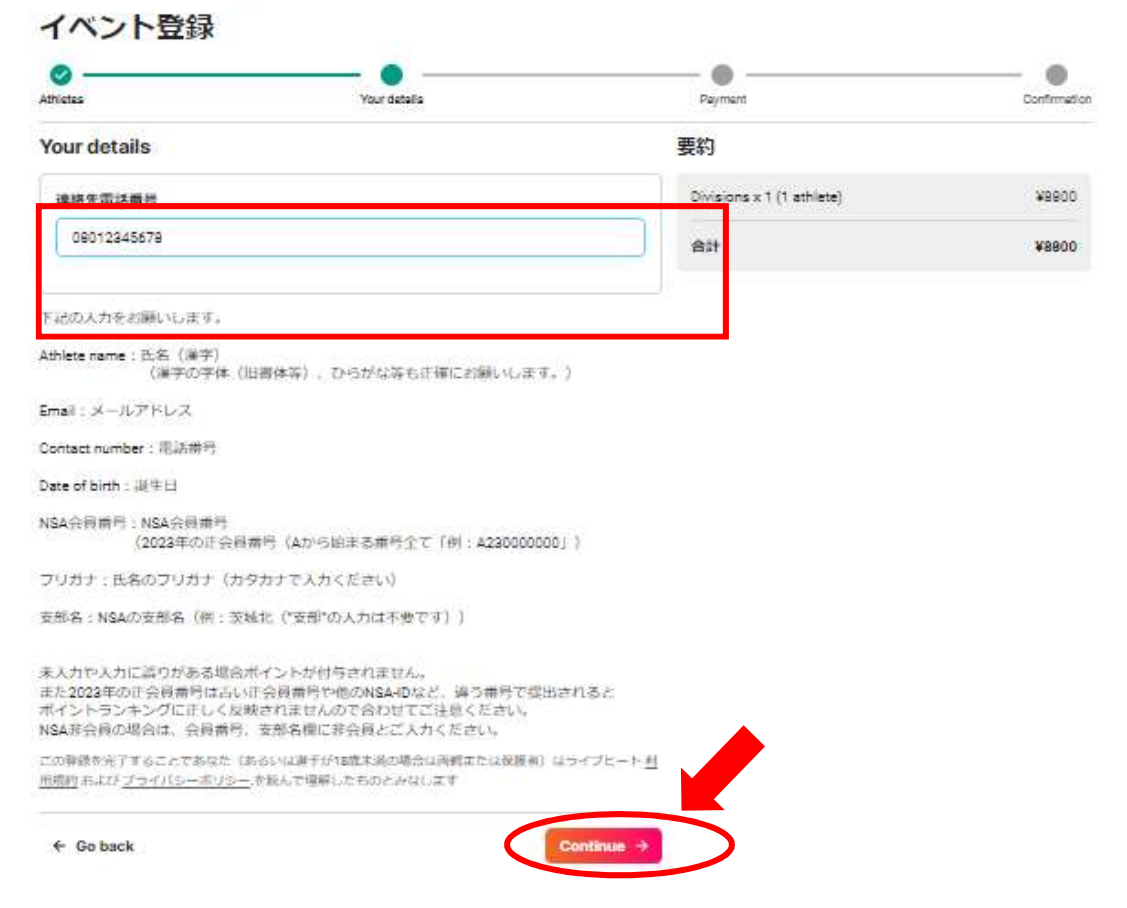

6.支払方法を入力して""支払うをクリック

|                    | カード情報                              |                                                                                                    |
|--------------------|------------------------------------|----------------------------------------------------------------------------------------------------|
|                    | 1234 1234 1234 1234                | VISA 📖 📷                                                                                                    |
| <sup>(</sup> 8,800 | MM (月) / YY (年)                    | cvc                                                                                                    |
| 0 000              | カード所有者名                            |                                                                                                    |
| -0,000             |                                    |                                                                                                    |
|                    | 国または地域                             |                                                                                                    |
|                    | 日本                                 | Ý                                                                                                    |
| 8,800              | 情報を安全に保存して、次回<br>電話番号を入力して Link アか | 回以降の購入をワンクリックで行う<br>ウントを作成すると、liveheats.jp をは                                                                                                    |
|                    | しめ、Link に対ししている店舗                  | CAヒーナイーに支払っことかできます。<br>(オブション)                                                                                                    |
|                    | link                               | - 詳山()法部                                                                                                    |
|                    |                                    |                                                                                                    |
| 8                  | 3,800<br>3,800<br>,800             | <ul> <li>カード情報</li> <li>1234 1234 1234 1234</li> <li>MM (月) / VY (年)</li> <li>カード所有者名</li> <li>3800</li> <li>国または地域</li> <li>日本</li> <li>16報を安全に保存して、次回<br/>電話番号を入力して Link アカ<br/>じめ、 Link に対応していめ宮舗</li> <li>● 090-1234-5678</li> <li>Link</li> </ul> |